## 当ホテルのホームページよりご予約 オンラインカード決済の領収書発行方法

| ①当ホテルのホームページより                                                                                                    | ②予約照会をお願いします                                                                                                    |                                                                                      |  |  |  |  |
|----------------------------------------------------------------------------------------------------|----------------------------------------------------------------------------------------------------|--------------------------------------------------------------------------------------|--|--|--|--|
| ご予約確認・キャンセルをクリック<br>空室検案・宿泊予約 RESERVATION                                                                         | ・会員の方→メール<br>・会員登録なしで予約<br>→予約メールに届い7                                                                                                    | アドレス・パスワードを入力<br>約の方<br>た、予約番号・確認キーを入力                                               |  |  |  |  |
| ご宿泊日         2025 × 年 3 × 月 11 × 日         ご宿泊数       部屋数         1 × 泊       1 × 部屋         ご宿泊人数         1 × 名様 | 予約の照会・変更・キャンセル<br>会員情報の変更、ご予約の照会・変更・キャンセ<br>※会員登録なしで予約された方は、予約内容の変更<br>予約内容の変更をする場合は、現在の予約をキャ<br>会員の方                                                            | 2」レは、以下からお願い致します。<br><sup>夏はできません。</sup><br>マンセルしてから、再度新たに予約をしてください。<br>会員登録なしで予約した方 |  |  |  |  |
| 検索する ►<br>ご宿泊ブランー覧 ご予約確認・キャンセル                                                                                    | <b>予約サービス</b><br>照会・変更・キャンセル                                                                                                    | 予約サービス           予約照会・キャンセル                                                          |  |  |  |  |
| <ul> <li>▶ 会員登録</li> <li>▶ 会員情報変更</li> <li>▶ 会員登録解除</li> <li>▶ パスワード変更</li> <li>▶ パスワードをお忘れの方</li> </ul>          | <ul> <li>              会員サービス      </li> <li>             会員の登録         </li> <li>             会員の退会         </li> <li>             パスワードの変更         </li> </ul> |                                                                                      |  |  |  |  |

3 領収書データ表示をクリック

予約内容の照会 - 岩国シティビューホテル

予約内容の変更を希望される場合、直接宿に連絡いただくか、現在の予約をキャンセルしてから 新規に予約をしてください。

| 予約番号: ● ● ( | ●●●●●●●●●●●●●●●●●●●●●●●●●●●●●●●●●●●●●      |
|-------------|--------------------------------------------|
| 宿泊内容        | 領収書データ表示                                   |
| 宿泊プラン       | 素泊まりプラン<br>食事なし                            |
| 部屋タイプ       | シングルルームA (禁煙)                              |
| 宿泊日程        | 2025年04月16日 から 1泊                          |
| チェックイン予定時間  | 15:00<br>チェックイン予定時間に遅れる場合は、必ず宿泊施設にご連絡ください。 |
| 部屋数         | 1部屋                                        |

(4)領収書の宛名を入力して、 宛名確認へをクリック <sup>
</sup>
<sup>
</sup>
御書データ表示宛名入力

領収書の宛名を入力してください。

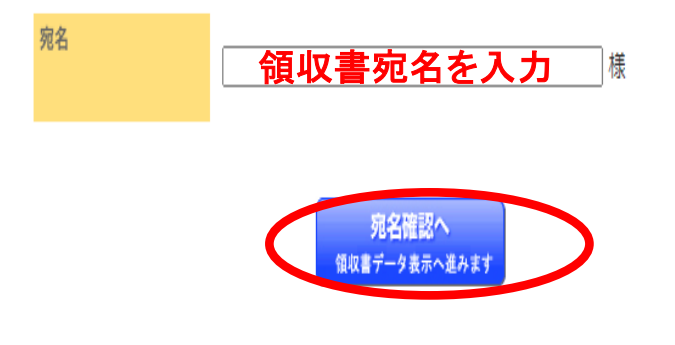

※宛名は全角30文字、半角60文字まで入力可能です。
 ただし、以下の半角記号(全角であれば入力可)と改行は入力できません。
 < > ¥ " " ' & % ; \$

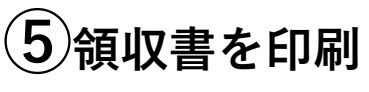

| F記、宿泊施設を代理して正 | こ領収いたしました。                        |                   |                     | 発行<br>表示日 | No.2511118040 |
|---------------|-----------------------------------|-------------------|---------------------|-----------|---------------|
|               |                                   |                   |                     |           | · 202341/310E |
| 宛名            | 岩国シティビュ                           | ーホテル              | 様                   |           |               |
| 金額            | 10%対象<br>¥6,100-(税<br>※但し、福泊代金とし1 | 込・サ込)<br>(<>レジットカ | 内 消費税額 ¥5:<br>-ド決済) | 54        |               |

| ご利用施設                                                                      | 岩国ジ<br>(じゃら | √ティビューホテル<br>Aunet〉 |                                       |                                                                                                    |                                                                   |                                    |                                    |
|----------------------------------------------------------------------------|-------------|---------------------|---------------------------------------|----------------------------------------------------------------------------------------------------|-------------------------------------------------------------------|------------------------------------|------------------------------------|
| 宿泊日                                                                        | 20251       | ≇4月16日より 1泊         |                                       |                                                                                                    |                                                                   |                                    |                                    |
| 決済日                                                                        | 20251       | ∓1月16日              |                                       |                                                                                                    |                                                                   |                                    |                                    |
|                                                                            |             |                     |                                       | De                                                                                                    | CDUUT                                                             | - 13                               | 1 1                                |
|                                                                            |             | ご利用明                | 月細書                                   | 株式会社U<br>7100-5646<br>東京都平代回居<br>登録書号:11                                                                                                    | CRUII<br>1クルート<br>A0#1-9-2グラントウ<br>1010001149426                  | #3090                              | <u>ト社</u>                          |
| 1泊内容                                                                       |             | ご利用り                | 月細書                                   | 株式会社J<br>〒100-5640<br>東京都平代田区<br>金銀巻亭:T!                                                                                                    | <b>20ルート</b><br>A0内1-9-2グラントウ<br>2010001148426<br>発行 No<br>表示日:20 | +3095<br>25111<br>25年1             | <u>ト社</u><br>カスタワー<br>1804<br>月16日 |
| <b>道内客</b><br>宿泊日                                                          | 予約番号        | ご利用り                | 月細書                                   | 株式会社リ<br>*100-5640<br>*100-5640<br>*10 | ビフルート<br>ADM1-9-2グラントウ<br>0010001149428<br>発行 No<br>表示日:20<br>人数  | +3095<br>25111<br>25年1,<br>室数      | <u>ト社</u><br>1804<br>月16日          |
| <b>送伯内容</b><br>宿泊日<br>2025年4月16日(永)                                        | 予約番号<br>•   | ご利用見                | <b>月 細 書</b><br>施設名                   | 株式会社)<br>1100-6640<br>東京都平代和国家<br>金融書号:11                                                                                                    | アリレート<br>和の約1-9-2グラントウ<br>1010001149428<br>発行 No 表示日:20<br>人数 1   | +3095<br>25111<br>25年1,<br>室散<br>1 | <u>ト社</u><br>1804<br>月16日<br>1     |
| <ul> <li>(泊内容<br/>宿)治日</li> <li>2025年4月16日(水)</li> <li>(泊代表者氏名)</li> </ul> | 予約番号<br>    | ご利用!                | <b>月 細 書</b><br>施設名<br><sup>3テル</sup> | 株式会社 U<br>1100-564 U<br>1100-566 S 110<br>2016 S 110                                                                                                    | アフルート     AcAn1-9-20ラントウ     文行 No     表示日:20     人数     1        | -251111<br>25年1,<br>空数<br>1        | <u>ト社</u><br>1804<br>月16日<br>1     |